**Step 1:** Logon to ACES portal using the existing ACES User ID and Password

| CENTRAL BOARD OF<br>Ministry of Finance -                                                                           | EXCISE AN<br>Department of I | ID CUSTON<br>Revenue |  |
|----------------------------------------------------------------------------------------------------|------------------------------|----------------------|--|
| User Name i                                                                                                    |                              |                      |  |
| Password :                                                                                                    |                              |                      |  |
| 📂 Logon                                                                                                    | 🧟 Clear                      | Ì                    |  |
| New Users to <u>Click here</u> to<br>Register with ACES<br><u>Know your location</u><br><u>Unblock your Account</u> | Forget                       | your pasaword        |  |
| © Copyright In                                                                                                    | formation 2007               |                      |  |

**Step 2:** Either follow the link to obtain the Provisional ID and Password OR navigate using the Menu

|                                                                                                | O V CI                                                                                               | ENTRAL BO<br>Ministry                                                                              | ARD OF EXO<br>of Finance - Depa                                                           | CISE AND CU                                                                       | ISTOMS                                                                           | DINK                                                                   |
|------------------------------------------------------------------------------------------------|----------------------------------------------------------------------------------------------------|----------------------------------------------------------------------------------------------------|-------------------------------------------------------------------------------------------|-----------------------------------------------------------------------------------|----------------------------------------------------------------------------------|------------------------------------------------------------------------|
| SDR                                                                                            | PRA                                                                                                  | REF                                                                                                | REG                                                                                       | HELP                                                                              | RET                                                                              | REP                                                                    |
| Plan                                                                                           | Link<br>se <u>Click Here</u> to                                                                      | view your Pro                                                                                      | visional ID and                                                                           | Password to acces                                                                 | s GSTN commo                                                                     | 1 portal.                                                              |
| "As per the drat<br>registered under<br>Number) called<br>required further<br>themselves for r | ft provisions of C<br>r Central Excise<br>as Provisional I<br>to login to the C<br>regularizing thei | Goods and Servi<br>/ Service Tax is p<br>D. Using this Pr<br>Common Portal o<br>r registration un- | ces Tax (GST) la<br>provisionally pro<br>ovisional ID (Us<br>of GST namely w<br>der GST." | w to be implement<br>vided GSTIN (Goo<br>er Login) and the p<br>ww.gst.gov.in mai | ed by 1st April 20<br>ods and Services T<br>rovisional passwe<br>ntained by GSTN | 117, every person<br>Tax Identification<br>ord, they are<br>and enroll |

| A State of the state of the sta | , CEINTRA<br>M                     | AL DC<br>Ainistry                      | of Finance - Department o                                                                                                    | f Revenue                                                                                 |                         |
|----------------------------------------------------------------------------------------------------|------------------------------------|----------------------------------------|----------------------------------------------------------------------------------------------------|-------------------------------------------------------------------------------------------|-------------------------|
| SDR                                                                                                    | PRA RE                             | EF                                     | REG HI                                                                                                    | ELP RET                                                                                   | REP                     |
| Service Tax GSTN Provisional Credentials                                                                                                    |                                    | Complete Amend Registartion            | Logged in arp_st_105                                                                                                    | Sign Out                                                                                  |                         |
|                                                                                                    |                                    |                                        | View Non Assessee                                                                                                    |                                                                                           |                         |
|                                                                                                    | GST Pro                            | visiona                                | Amend Registartion                                                                                                    | the Assessee                                                                              |                         |
|                                                                                                    | Service Tax Registration<br>Number | GOVTS1                                 | View Last Amended ST1<br>Application Under Approval                                                                                      |                                                                                           |                         |
|                                                                                                    | Provisional ID for GST             | awaited                                | View Registration History                                                                                                    |                                                                                           |                         |
|                                                                                                    | Provisional Password               | awaited                                | Surrender                                                                                                    |                                                                                           |                         |
|                                                                                                    | Next step                          | Your<br>GSTN<br>Only<br>would<br>regis | Withdraw ST1 Application<br>Sentback ST1 Application<br>Home<br>Change Password<br>Update Mobile No and Email id<br>OST Incir production | sword is awaited from<br>ration requirements.<br>rith a valid PAN number<br>to check your | *                       |
| In case of any clarifications about the Provis                                                                                                    |                                    |                                        | CFC                                                                                                    | sword ((including non-availat                                                             | oility thereof)         |
| please co                                                                                                    | ontact CBEC Mitra Helpde           | sk: Toll                               | Print Acknowledgement<br>Receipt                                                                                                    | ail id: <u>cbecmitra.helpdesk@icc</u><br>Use this Menu to<br>obtain Provisional           | egate.gov.in<br>D<br>ID |

**Step 3:** Make a note of the Provisional ID and password that is provided. In case a Provisional ID is not provided, please refer the Next Step section. In case of further doubt please contact the CBEC Helpdesk at either 1800-1200-232 or email at <u>cbecmitra.helpdesk@icegate.gov.in</u>

| SUK                    | PRA                                           | REF                                    | REG                                                                               | HELP                                                                         | RET                                                        | REP              |
|------------------------|-----------------------------------------------|----------------------------------------|-----------------------------------------------------------------------------------|------------------------------------------------------------------------------|------------------------------------------------------------|------------------|
| ervice Tax GST         | N Provisional Credentials<br>Service Tax Regi | GST Provisional<br>stration<br>Number  | ID Credentials I                                                                  | Logged<br>Details of the Asse                                                | d in arp_st_105<br>ssee                                    | <u>Siqn Out</u>  |
|                        | Provisional ID<br>Provisional Pa              | for GST awaited                        |                                                                                   |                                                                              |                                                            |                  |
|                        | N                                             | ext step                               | rovisional ID<br>o complete th<br>egistered ass<br>be migrated t<br>ration detail | and password i<br>e registration<br>essees with a v<br>o GST. So check<br>s. | s awaited from<br>requirements.<br>alid PAN number<br>your | r<br>•           |
| In case of a please co | any clarifications at<br>ntact CBEC Mitra l   | oout the Provision<br>Helpdesk: Toll I | onal ID or Provis<br>Free: 1800 1200                                              | sional Password ((i<br>232 :: email id: <u>cbe</u>                           | ncluding non-avai<br>cmitra.helpdesk@                      | lability thereof |
|                        |                                               |                                        |                                                                                   |                                                                              |                                                            |                  |

Once you have obtained the Provisional ID and Password, logon to the GST Common Portal (<u>https://www.gst.gov.in</u>) using this ID and Password.

The GST Common Portal has made avilable a manual on how to fill the Form-20. It is available on <a href="http://www.gst.gov.in">www.gst.gov.in</a>.